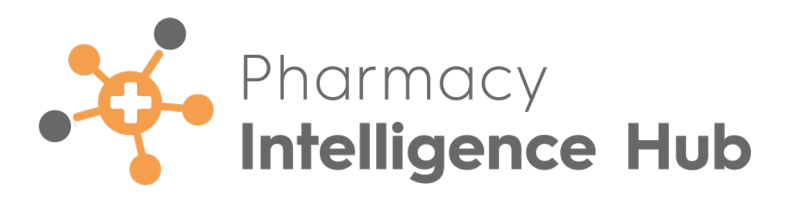

# Pharmacy Intelligence Hub 5.7 Release Guide

Version 1.0

28 August 2024

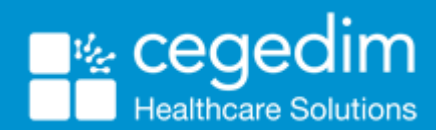

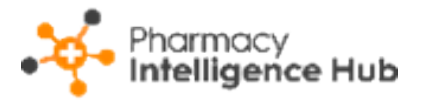

#### Copyright © 2024 In Practice Systems Limited

#### All Rights Reserved

Cegedim Healthcare Solutions is the trading name of Cegedim Rx Ltd and In Practice Systems Limited.

No part of this document may be photocopied, reproduced, stored in a retrieval system or transmitted in any form or by any means, whether electronic, mechanical, or otherwise, without the prior written permission of Cegedim Healthcare Solutions.

No warranty of accuracy is given concerning the contents of the information contained in this publication. To the extent permitted by law, no liability (including liability to any person by reason of negligence) will be accepted by Cegedim Healthcare Solutions, its subsidiaries or employees for any direct or indirect loss or damage caused by omissions from or inaccuracies in this document.

Cegedim Healthcare Solutions reserves the right to change without notice the contents of this publication and the software to which it relates.

Product and company names herein may be the trademarks of their respective owners.

Registered name: Cegedim Rx Ltd. Registered number: 02855109

Registered address: Building 2, Buckshaw Station Approach, Buckshaw Village, Chorley, PR7 7NR

Registered name: In Practice Systems Limited. Registered number: 01788577

Registered address: Studio F5 Battersea Studios 1, 82 Silverthorne Road, London SW8 3HE

Website: <a href="https://www.cegedim-healthcare.co.uk/">https://www.cegedim-healthcare.co.uk/</a>

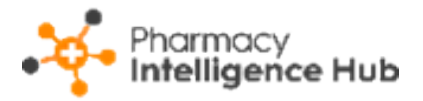

## **Table of Contents**

| Table of Contents                     |    |
|---------------------------------------|----|
| Pharmacy Intelligence Hub Release 5.7 | 4  |
| Summary of Changes                    | 4  |
| England Only                          | 4  |
| Pharmacist Performance                | 7  |
| Pharmacist Performance Table          |    |
| Filter the Data:                      | 11 |
| Searching, Sorting and Exporting Data |    |
| Hub Fulfilment                        |    |
| Filter Hub Fulfilment by Date         | 14 |
| Exporting Data                        |    |
| Services Store Performance            |    |
| Services Store Performance Table      |    |
| Filter the Data                       | 21 |
| Searching, Sorting and Exporting Data |    |
| Pharmacy First Supply                 |    |
| Pharmacy First Supply Table           |    |
| Exporting Pharmacy First Supply Data  | 25 |

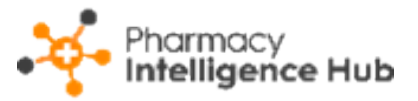

## Pharmacy Intelligence Hub Release 5.7

### **Summary of Changes**

**Pharmacy Intelligence Hub** release **5.7** includes the following new features and improvements:

### **England Only**

Pharmacist Performance - We have introduced a Pharmacist
 Performance screen that provides a breakdown of services performed by individual pharmacists in your group.

See <u>Pharmacist Performance on page 7</u> for details.

**Exporting Hub Fulfilment Data** - The export feature is enhanced on the **Hub Fulfilment** screen. You can now export a wide range of data for a set date range.

See <u>Hub Fulfilment on page 13</u> for details.

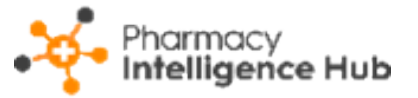

Services Store Performance - The following changes are made to the Services Store Performance screen:

**Services Store Performance** - The **Pharmacy First** table is updated to display Clinical Pathways common conditions:

| Services Store Performan                                         | Services Store Performance |                  |               |                            |               |                |          |  |  |
|------------------------------------------------------------------|----------------------------|------------------|---------------|----------------------------|---------------|----------------|----------|--|--|
| All Totals Pharmacy First NHS Flu NMS Hypertension Contraception |                            |                  |               |                            |               |                |          |  |  |
|                                                                  | Pharmacy First             |                  |               |                            |               |                |          |  |  |
| Store                                                            | CP - Acute Otitis Media    | CP - Sore Throat | CP - Impetigo | CP - Infected Insect Bites | CP - Shingles | CP - Sinusitis | CP - UTI |  |  |
| Test store                                                       | 1                          | 5                | 1             | 5                          | 2             | 2              | 0        |  |  |

Services Store Performance - The NMS table is updated to display NMS Engaged data:

| Services Store Perform                                           | Services Store Performance |     |               |        |      |  |  |  |
|------------------------------------------------------------------|----------------------------|-----|---------------|--------|------|--|--|--|
| All Totals Pharmacy First NHS Flu NMS Hypertension Contraception |                            |     |               |        |      |  |  |  |
|                                                                  |                            | NMS |               |        |      |  |  |  |
| Store                                                            | NMS Engaged                |     | NMS Completed | NMS In | come |  |  |  |
| Test Store                                                       | 5                          |     | 81            |        |      |  |  |  |

Services Store Performance - The NHS Flu table is updated to Flu and

now includes private flu data:

| Services Store Perform                                       | Services Store Performance |                  |             |  |  |  |  |  |
|--------------------------------------------------------------|----------------------------|------------------|-------------|--|--|--|--|--|
| All Totals Pharmacy First NMS Hypertension Contraception Flu |                            |                  |             |  |  |  |  |  |
|                                                              | Flu                        |                  |             |  |  |  |  |  |
| Store                                                        | NHS Flu                    | NHS Flu Income 🗸 | Private Flu |  |  |  |  |  |
| Test Store                                                   | 19                         | £182.02          | 0           |  |  |  |  |  |
| Test Store                                                   | 8                          | 0                |             |  |  |  |  |  |

See <u>Services Store Performance on page 18</u> for details.

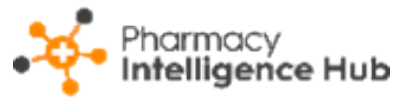

• Pharmacy First Supply - The Pharmacy First Supply table is updated to include the Completion Date:

| Supply Details | Supply Details |                     |                   |                         |               |                   |  |  |
|----------------|----------------|---------------------|-------------------|-------------------------|---------------|-------------------|--|--|
| Store Name     | ID             | Completion Date     | Service Type      | Referral Origin         | Supply Status | Supply Type ↑     |  |  |
| Test store     | PF-            | 05/08/2024 01:00:00 | Clinical Pathways | Walk in - Signposted    | SUPPLIED      | Clinical protocol |  |  |
| Test store     | PF-            | 05/08/2024 01:00:00 | Clinical Pathways | Ambulance Service       | SUPPLIED      | Clinical protocol |  |  |
| Test store     | PF-            | 05/08/2024 01:00:00 | Clinical Pathways | Walk in - Self Referred | SUPPLIED      | Clinical protocol |  |  |

See <u>Pharmacy First Supply on page 23</u> for details.

• Clinical Pathways NHS Threshold for August 2024 - The number of clinical pathway consultations required to be delivered during August 2024 to secure the fixed payment is reduced from 20 to 15.

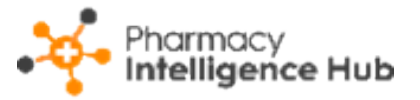

## **Pharmacist Performance**

The **Pharmacist Performance** screen provides an overview of activity by

pharmacist across all the stores in your group:

| ← Pharmacist Performance        |                 |                |          |           |             |            |         |         |         |
|---------------------------------|-----------------|----------------|----------|-----------|-------------|------------|---------|---------|---------|
| From To To To To To RESET DATES |                 |                |          |           |             |            |         |         |         |
| Pharmacist Performance Q Search |                 |                |          |           |             |            |         |         |         |
| All NMS Pharmacy First          | Aypertension Co | ntraception    | Vac      |           |             |            |         |         |         |
|                                 |                 |                |          | Нуре      | ertension   | Contra     | ception | Flu Vac |         |
| Pharmacist 🛧 Bites              | CP - Shingles   | CP - Sinusitis | CP - UTI | BP Checks | ABPM Checks | Initiation | Ongoing | NHS     | Private |
| Demo Pharmacist - 1234567       | 1               | 0              | 1        | 5         | 4           | 0          | 0       | 2       | 0       |
| Demo Pharmacist - 1223456       | 3               | 0              | 0        | 3         | 4           | 5          | 0       | 0       | 0       |
| Demo Pharmacist - 1222345       | 0               | 0              | 1        | 1         | 1           | 0          | 0       | 0       | 0       |
| Demo Pharmacist - 1222234       | 3               | 0              | 1        | 0         | 0           | 0          | 0       | 0       | 0       |
| Demo Pharmacist - 1222223       | 0               | 0              | 0        | 1         | 0           | 0          | 0       | 0       | 0       |
| Demo Pharmacist - 1222222       | 3               | 0              | 1        | 0         | 0           | 0          | 0       | 0       | 0       |
| ↓ 1-6 of 6 Rows Per Page: 10 •  | *               |                |          |           |             |            |         |         |         |

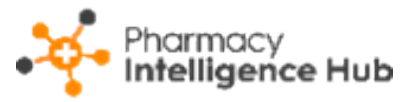

### Pharmacist Performance Table

The **Pharmacist Performance** table displays the number of completed services for each pharmacist in your group for the selected date range:

| Pharmacist Performance                                    | Pharmacist Performance |                |          |           |             |            |         |         |         |  |
|-----------------------------------------------------------|------------------------|----------------|----------|-----------|-------------|------------|---------|---------|---------|--|
| All NMS Pharmacy First Hypertension Contraception Flu Vac |                        |                |          |           |             |            |         |         |         |  |
|                                                           |                        |                |          | Нуре      | ertension   | Contra     | ception | Flu Vac |         |  |
| Pharmacist 🛧 Bites                                        | CP - Shingles          | CP - Sinusitis | CP - UTI | BP Checks | ABPM Checks | Initiation | Ongoing | NHS     | Private |  |
| Demo Pharmacist - 1234567                                 | 1                      | 0              | 1        | 5         | 4           | 0          | 0       | 2       | 0       |  |
| Demo Pharmacist - 1223456                                 | 3                      | 0              | 0        | 3         | 4           | 5          | 0       | 0       | 0       |  |
| Demo Pharmacist - 1222345                                 | 0                      | 0              | 1        | 1         | 1           | 0          | 0       | 0       | 0       |  |
| Demo Pharmacist - 1222234                                 | 3                      | 0              | 1        | 0         | 0           | 0          | 0       | 0       | 0       |  |
| Demo Pharmacist - 1222223                                 | 0                      | 0              | 0        | 1         | 0           | 0          | 0       | 0       | 0       |  |
| Demo Pharmacist - 1222222                                 | 3                      | 0              | 1        | 0         | 0           | 0          | 0       | 0       | 0       |  |
| ♦ ♦ 1-6 of 6 Rows Per Page: 10 •                          | •                      |                |          |           |             |            |         |         |         |  |

**Training Tip** - Use the scroll bar at the bottom of the table to view more data.

**Pharmacist** - The pharmacist's name followed by their GPhC number.

NMS:

- **Engagement Store** Displays the total number of New Medicine Service (NMS) engagement sessions completed at the store.
- **Engagement Remote** Displays the total number of New Medicine Service (NMS) engagement sessions completed remotely.
- Intervention Store Displays the total number of New Medicine Service (NMS) intervention sessions completed at the store.
- Intervention Remote Displays the total number of New Medicine Service (NMS) intervention sessions completed remotely.

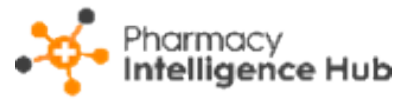

- Follow Up Store Displays the total number of New Medicine Service (NMS) follow up sessions completed at the store.
- **Follow Up Remote** Displays the total number of New Medicine Service (NMS) follow up sessions completed remotely.

#### Pharmacy First:

- Minor Illness Displays the total number Pharmacy First Minor Illness referrals completed by the pharmacist.
- Urgent Supply Displays the total number Pharmacy First Urgent Medicines Supply referrals completed by the pharmacist.
- Clinical Pathways Total Displays the total number Pharmacy First Clinical Pathways referrals completed by the pharmacist.
- CP Acute Otitis Media Displays the total number Pharmacy First Acute Otitis Media Clinical Pathway referrals completed by the pharmacist.
- **CP Sore Throat** Displays the total number **Pharmacy First Sore Throat Clinical Pathway** referrals completed by the pharmacist.
- **CP Impetigo** Displays the total number **Pharmacy First Impetigo Clinical Pathway** referrals completed by the pharmacist.
- CP Infected Insect Bites Displays the total number Pharmacy First Infected Insect Bites Clinical Pathway referrals completed by the pharmacist.
- **CP Shingles** Displays the total number **Pharmacy First Shingles Clinical Pathway** referrals completed by the pharmacist.
- **CP Sinusitis** Displays the total number **Pharmacy First Sinusitis Clinical Pathway** referrals completed by the pharmacist.
- **CP UTI** Displays the total number **Pharmacy First UTI Clinical Pathway** referrals completed by the pharmacist.

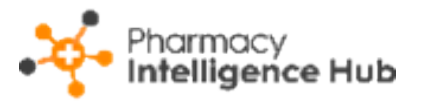

- Hypertension:
  - **BP Checks** Displays the total number of completed blood pressure checks by the pharmacist.
  - **ABPM Checks** Displays the total number of completed ambulatory blood pressure monitor checks by the pharmacist.
- **Contraception**:
  - **Initiation** Displays the total number of Contraception services initiated by the pharmacist.
  - **Ongoing** Displays the total number of ongoing Contraception services monitored by the pharmacist.

NHS Flu:

- **NHS** Displays the total number of NHS influenza vaccinations administered by the pharmacist.
- **Private** Displays the total number of private influenza vaccinations administered by the pharmacist.

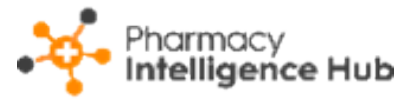

### Filter the Data:

To filter the data that displays on the **Pharmacist Performance** screen:

**Date range** - Enter the time frame required in **From** and **To**. To reset the

dates to the current month, select **RESET DATES** 

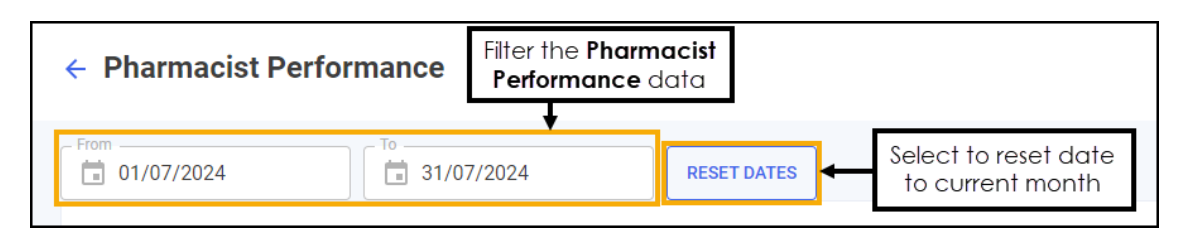

Category - Select from All, NMS, Pharmacy First, Hypertension,

Contraception and Flu Vac to filter the data that displays:

| Pharmacist Performan                                      | Pharmacist Performance |               |                |          |                                                       |             |               |         | Q Search |         |  |  |
|-----------------------------------------------------------|------------------------|---------------|----------------|----------|-------------------------------------------------------|-------------|---------------|---------|----------|---------|--|--|
| All NMS Pharmacy First Hypertension Contraception Flu Vac |                        |               |                |          | Select to filter the data for the individual services |             |               |         |          |         |  |  |
|                                                           |                        |               |                |          | Hypertension                                          |             | Contraception |         | Flu Vac  |         |  |  |
| Pharmacist 🛧                                              | Bites                  | CP - Shingles | CP - Sinusitis | CP - UTI | BP Checks                                             | ABPM Checks | Initiation    | Ongoing | NHS      | Private |  |  |
| Demo Pharmacist - 1234567                                 |                        | 1             | 0              | 1        | 5                                                     | 4           | 0             | 0       | 2        | 0       |  |  |

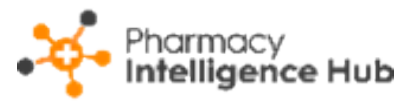

### Searching, Sorting and Exporting Data

| <ul> <li>Pharmacist</li> </ul>                                                                                                    | ← Pharmacist Performance Export data ← Export |               |                |          |              |             |               |         |     |         |  |
|----------------------------------------------------------------------------------------------------|-----------------------------------------------|---------------|----------------|----------|--------------|-------------|---------------|---------|-----|---------|--|
| From     To       Image: Display the state of the state of th |                                               |               |                |          |              |             |               |         |     |         |  |
|                                                                                                    |                                               |               |                |          | Hypertension |             | Contraception |         | Flu | Flu Vac |  |
| Pharmacist ↑                                                                                                    | Bites                                         | CP - Shingles | CP - Sinusitis | CP - UTI | BP Checks    | ABPM Checks | Initiation    | Ongoing | NHS | Private |  |
| Demo Pharmacist - 1234567 1 0 1                                                                                                    |                                               |               |                | 1        | 5            | 4           | 0             | 0       | 2   | 0       |  |

Search - To search for an individual pharmacist, simply enter the name or

| GPhC number in <b>Search</b> | <b>Q</b> Search | , the table updates as |
|------------------------------|-----------------|------------------------|
|                              |                 | ,                      |

you type.
 Sorting Data - Select any header to sort your pharmacists by the chosen column, for example, select NMS - Engagement - Store to sort pharmacists by the number NMS engagements completed at the store. You can sort ascending or descending as required.

• Exporting Data - To export the Pharmacist Performance data to a CSV (spreadsheet) file, select EXPORT . A CSV file is created in your local Downloads folder.

Training Tip - To view the Downloads folder, open Windows File Explorer, locate and open Downloads. A list of your recently downloaded files display.

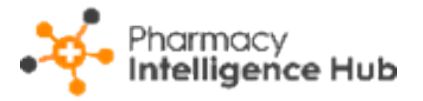

## **Hub Fulfilment**

The **Hub Fulfilment** screen provides visibility of items processed and throughput across your Hub and Spoke stores:

| ← Hub Fulfilment                                                           |              |                   |                 |                   | EXPORT |  |  |  |  |
|----------------------------------------------------------------------------|--------------|-------------------|-----------------|-------------------|--------|--|--|--|--|
| From 01/01/2023                                                            | i 31/01/2023 | RESET DATES       |                 |                   |        |  |  |  |  |
| HEADLINE<br>Your Hub has processed 16,352 items in the selected date range |              |                   |                 |                   |        |  |  |  |  |
| Item Throughput                                                            |              |                   |                 | Q Se              | arch   |  |  |  |  |
| Store                                                                      | Total        | Labelled at Store | Labelled at Hub | % Labelled at Hub | Ŷ      |  |  |  |  |
| Aberdeen                                                                   | 7,447        | 3,638             | 3,809           | 51.15%            |        |  |  |  |  |
| York                                                                       | 12,078       | 8,346             | 3,732           | 30.9%             |        |  |  |  |  |
| Derby                                                                      | 3,862        | 2,821             | 1,041           | 26.95%            |        |  |  |  |  |
| Shrewsbury                                                                 | 7,721        | 5,788             | 1,933           | 25.04%            |        |  |  |  |  |

Hub Fulfilment Headline - The Hub Fulfilment headline provides a dynamic summary of the number of processed Hub items in the selected date range:

HEADLINE

Your Hub has processed 16,352 items in the selected date range

#### Hub Fulfilment Item Throughput Table - Hub Fulfilment Item Throughput

details the item throughput for each store in your group in ranked order:

|                           |          |                   |                 | Search for a store              |
|---------------------------|----------|-------------------|-----------------|---------------------------------|
| Item Throughput           | Q Search |                   |                 |                                 |
| Store                     | Total    | Labelled at Store | Labelled at Hub | % Labelled at Hub 🗸 📥 Sort data |
| High Volume Store         | 0        | 0                 | 0               | 0%                              |
| Low Volume Store          | 0        | 0                 | 0               | 0%                              |
| ∢ ▶ 1-2 of 2 Rows per pag | e: 10 💌  |                   |                 |                                 |

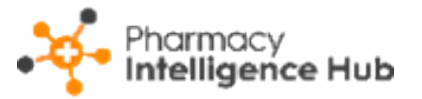

Search - To search for an individual store, simply enter the store name

in **Search**, the table updates as you type.

**Sorting Data** - Select any header to sort stores by the chosen header, for example, select **% Labelled at Hub** to sort pharmacies by the percentage of items labelled at the Hub. You can sort ascending or descending as required.

### Filter Hub Fulfilment by Date

You can easily filter the data that displays on the **Hub Fulfilment** screen, simply enter the time frame required in **From** and **To**. To reset the dates to the default

current month, select **RESET DATES** 

| ← Hub Fulfilment | Filter the date range of the Hub Fulfilment data |             |   |                                          |
|------------------|--------------------------------------------------|-------------|---|------------------------------------------|
| From             | To<br>30/11/2022                                 | RESET DATES | • | Reset dates to the default current month |

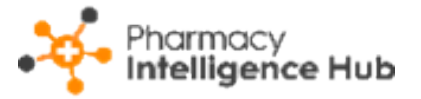

### **Exporting Data**

To export **Hub Fulfilment** data for your group over the selected date range to a CSV (spreadsheet) file:

1. From the Hub Fulfilment screen select EXPORT EXPORT :

| ← Hub Fulfilment      | Export Hub Fulfilment<br>data for the selected<br>date range |
|-----------------------|--------------------------------------------------------------|
| From To To 19/12/2022 |                                                              |

2. The **Export** screen displays:

| Export                | ×                       |
|-----------------------|-------------------------|
| From To To            | 12/08/2024              |
| Show Daily Breakdown  |                         |
| Options               |                         |
| Items Labelled        | Select All              |
| Total Items labelled  | Items Labelled at Store |
| Items Labelled at Hub | % Items Labelled at Hub |
| CANCEL                | EXPORT                  |

Complete as follows:

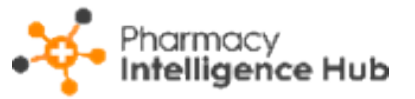

- From Select to open a calender and select the From date.
- To Select to open a calender and select the To date.
- **Show Daily Breakdown** Switch on to display a daily breakdown for each store or off to display a total across the selected date range.

|    | А            | В          | С                    | D                       | E                     | F                       |
|----|--------------|------------|----------------------|-------------------------|-----------------------|-------------------------|
| 1  | store        | Date       | Total Items labelled | Items Labelled at Store | Items Labelled at Hub | % Items Labelled at Hub |
| 2  | Test Store A | 01/04/2024 | 3                    | 2                       | 1                     | 33                      |
| 3  | Test Store A | 02/04/2024 | 3                    | 2                       | 1                     | 33                      |
| 4  | Test Store A | 03/04/2024 | 3                    | 3                       | 0                     | 0                       |
| 5  | Test Store A | 04/04/2024 | 6                    | 6                       | 0                     | 0                       |
| 6  | Test Store A | 05/04/2024 | 2                    | 2                       | 0                     | 0                       |
| 7  | Test Store A | 06/04/2024 | 3                    | 3                       | 0                     | 0                       |
| 8  | Test Store A | 07/04/2024 | 2                    | 2                       | 0                     | 0                       |
| 9  | Test Store A | 08/04/2024 | 3                    | 3                       | 0                     | 0                       |
| 10 | Test Store B | 01/04/2024 | 4                    | 2                       | 2                     | 50                      |
| 11 | Test Store B | 02/04/2024 | 4                    | 2                       | 2                     | 50                      |
| 12 | Test Store B | 03/04/2024 | 2                    | 1                       | 1                     | 50                      |
| 13 | Test Store B | 04/04/2024 | 3                    | 2                       | 1                     | 33                      |
| 14 | Test Store B | 05/04/2024 | 2                    | 1                       | 1                     | 50                      |
| 15 | Test Store B | 06/04/2024 | 2                    | 1                       | 1                     | 50                      |
| 16 | Test Store B | 07/04/2024 | 4                    | 2                       | 2                     | 50                      |
| 17 | Test Store B | 08/04/2024 | 4                    | 2                       | 2                     | 50                      |
| 18 | Test Store C | 01/04/2024 | 3                    | 0                       | 3                     | 100                     |
| 19 | Test Store C | 02/04/2024 | 3                    | 0                       | 3                     | 100                     |
| 20 | Test Store C | 03/04/2024 | 3                    | 0                       | 3                     | 100                     |
| 21 | Test Store C | 04/04/2024 | 3                    | 0                       | 3                     | 100                     |
| 22 | Test Store C | 05/04/2024 | 3                    | 0                       | 3                     | 100                     |
| 23 | Test Store C | 06/04/2024 | 3                    | 0                       | 3                     | 100                     |
| 24 | Test Store C | 07/04/2024 | 3                    | 0                       | 3                     | 100                     |
| 25 | Test Store C | 08/04/2024 | 3                    | 0                       | 3                     | 100                     |
| 26 |              |            |                      |                         |                       |                         |

#### Show Daily Breakdown - On

#### Show Daily Breakdown - Off

|   | Α            | В                    | С                       | D                     | E                       |
|---|--------------|----------------------|-------------------------|-----------------------|-------------------------|
| 1 | store        | Total Items labelled | Items Labelled at Store | Items Labelled at Hub | % Items Labelled at Hub |
| 2 | Test Store A | 25                   | 23                      | 2                     | 8                       |
| 3 | Test Store B | 25                   | 13                      | 12                    | 48                      |
| 4 | Test Store C | 25                   | 0                       | 25                    | 100                     |
| 5 |              |                      |                         |                       |                         |

#### Items Labelled:

- Total Items Labelled Displays the total items labelled for the date range selected.
- **Items Labelled at Hub** Displays the number of items labelled at the Hub for the date range selected.

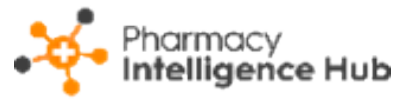

• Items Labelled at Store - Displays the number of items labelled at the store for the date range selected.

% Items Labelled at Hub - Displays the percentage of items labelled at the Hub.

Training Tip - Tick Select All to export all Items Labelled data.

3. Select **Export**, the CSV file saves to your local **Downloads** folder.

Training Tip - To view the **Downloads** folder, open **Windows File Explorer**, and then locate and select **Downloads**. A list of your recently downloaded files displays.

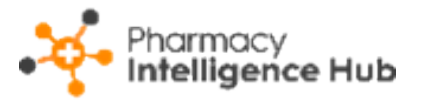

## Services Store Performance

The **Services Store Performance** screen provides a summary of the number of completed services and the income due for the selected date range:

| ← Services Store F         | Performance   | 9         |               |               |                         |                         |                  | EXPORT |
|----------------------------|---------------|-----------|---------------|---------------|-------------------------|-------------------------|------------------|--------|
| From                       | To 31/07      | /2024     | RESET DATE:   | s             |                         |                         |                  |        |
| HEADLINE<br>Your stores co | mpleted       | 106 serv  | vices wort    | th £1,922     | in the selecte          | d date range            |                  |        |
| Services Store Perform     | nance         |           |               |               |                         | Q, Sea                  | rch              |        |
| All Totals Pharm           | acy First NHS | Flu NMS   | Hypertension  | Contraception |                         |                         |                  |        |
|                            | Tot           | als       |               |               |                         |                         |                  |        |
| Store                      | Completed     | Income ↓  | Urgent Supply | Minor Illness | Clinical Pathways Total | CP - Acute Otitis Media | CP - Sore Throat | CP -   |
| Test Store                 | 52            | £1,087.74 | 1             | 7             | 10                      | 1                       | 1                | 1      |
| Test Store                 | 37            | £555      | 11            | б             | 20                      | 1                       | 2                | 5      |
| Test Store                 | 12            | £180      | 0             | 0             | 12                      | 1                       | 2                | 1      |

### Services Store Performance Table

The **Services Store Performance** table displays the number of completed services and income due for each store in your group for the selected dates:

| Services Store Perform | ance         |           |               |               |                         |                   | Q Search               |    |
|------------------------|--------------|-----------|---------------|---------------|-------------------------|-------------------|------------------------|----|
| All Totals Pharma      | cy First NHS | Flu NMS   | Hypertension  | Contraception |                         |                   |                        |    |
|                        | Tot          | als       |               |               |                         |                   |                        |    |
| Store                  | Completed    | Income 🗸  | Urgent Supply | Minor Illness | Clinical Pathways Total | CP - Acute Otitis | Media CP - Sore Throat | CP |
| Test Store             | 52           | £1,087.74 | 1             | 7             | 10                      | 1                 | 1                      | 1  |
| Test Store             | 37           | £555      | 11            | б             | 20                      | 1                 | 2                      | 5  |
| Test Store             | 12           | £180      | 0             | 0             | 12                      | 1                 | 2                      | 1  |
| Test Store             | 5            | £99.58    | 1             | 0             | 1                       | 0                 | 0                      | 0  |
| Test Store             | 0            | £0        | 0             | 0             | 0                       | 0                 | 0                      | 0  |

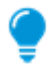

**Training Tip** - Use the scroll bar at the bottom of the table to view more services data.

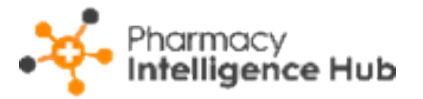

- **Store** The store name.
- Totals:
  - **Completed** Displays the total number of services completed for the store.
  - **Income** Displays the total income due for the store.
- Pharmacy First:
  - Urgent Supply Displays the total number of completed Pharmacy First Urgent Medicines Supply referrals for the store.
  - Minor Illness Displays the total number of completed Pharmacy First Minor Illness referrals for the store.
  - Clinical Pathways Total Displays the total number of completed Pharmacy First Clinical Pathways referrals for the store.
  - **CP Acute Otitis Media** Displays the total number of completed **Pharmacy First Acute Otitis Media Clinical Pathway** referrals for the store.
  - **CP Sore Throat** Displays the total number of completed **Pharmacy First Sore Throat Clinical Pathway** referrals for the store.
  - **CP Impetigo** Displays the total number of completed **Pharmacy First Impetigo Clinical Pathway** referrals for the store.
  - **CP Infected Insect Bites** Displays the total number of completed **Pharmacy First Infected Insect Bites Clinical Pathway** referrals for the store.
  - **CP Shingles** Displays the total number of completed **Pharmacy First Shingles Clinical Pathway** referrals for the store.
  - **CP Sinusitis** Displays the total number of completed **Pharmacy First Sinusitis Clinical Pathway** referrals for the store.
  - **CP UTI** Displays the total number of completed **Pharmacy First UTI Clinical Pathway** referrals for the store.

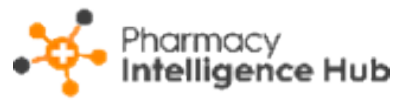

- **Pharmacy First Total** Displays the total number of completed **Pharmacy First** referrals for the store.
- **Pharmacy First Income** Displays the total income due for completed **Pharmacy First** referrals for the store.

#### NHS Flu:

- NHS Flu Displays the total number of completed NHS influenza vaccinations for the store.
- **NHS Flu Income** Displays the total income due for completed NHS influenza vaccinations for the store.
- **Private Flu** Displays the total number of completed private influenza vaccinations for the store.

#### NMS:

- **NMS Engaged** Displays the total number of New Medicine Service (NMS) engagements for the store in the date range.
- NMS Completed Displays the total number of completed New Medicine Service (NMS) consultations for the store in the date range.
- **NMS Income** Displays the total income due for completed NMS consultations for the store.

#### Hypertension:

- **Completed BP Checks** Displays the total number of completed blood pressure checks for the store.
- **Income BP** Displays the total income due for completed blood pressure checks for the store.
- **Completed ABPM Checks** Displays the total number of completed ambulatory blood pressure monitor checks for the store.
- **Income ABPM** Displays the total income due for completed

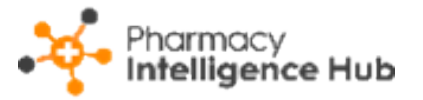

ambulatory blood pressure monitor checks for the store.

**Total Income** - Displays the total income due across the Hypertension Case-Finding Service for the store.

- Contraception:
  - **Completed** Displays the total number of completed Contraception services for the store.

**Income** - Displays the total income due for completed Contraception services for the store.

### Filter the Data

To filter the data that displays on the **Services Store Performance** screen:

• Date range - Enter the time frame required in From and To. To reset the

dates to the current month, select **RESET DATES** 

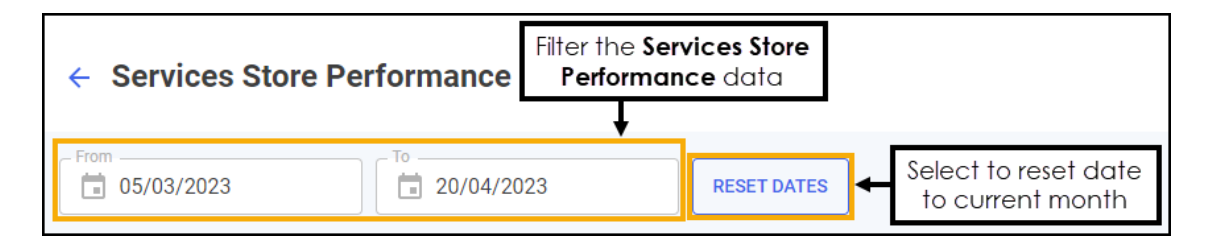

Category - Select from All, Totals, Pharmacy First, NHS Flu, NMS, Hypertension or Contraception:

| Services Store Perform | nance         |           |               |               |                                                 | Q Sea                   | rch              |    |
|------------------------|---------------|-----------|---------------|---------------|-------------------------------------------------|-------------------------|------------------|----|
| All Totals Pharm       | acy First NHS | Flu NMS   | Hypertension  | Contraception | Select to filter to filter to for the individue | the data<br>al services |                  |    |
|                        | Tot           | als       |               |               |                                                 |                         |                  |    |
| Store                  | Completed     | Income 🗸  | Urgent Supply | Minor Illness | Clinical Pathways Total                         | CP - Acute Otitis Media | CP - Sore Throat | СР |
| Test Store             | 52            | £1,087.74 | 1             | 7             | 10                                              | 1                       | 1                | 1  |

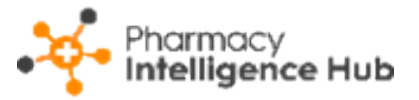

### Searching, Sorting and Exporting Data

Optionally, you can refine the results by store name, sort the data or export a spreadsheet:

| ← Services Store F         | Performance  | е         |               |               |                         | Export o                | data 🛶 🔋         | XPORT |
|----------------------------|--------------|-----------|---------------|---------------|-------------------------|-------------------------|------------------|-------|
| From                       | To 31/07     | /2024     | RESET DATES   | S             |                         |                         |                  |       |
| HEADLINE<br>Your stores co | mpleted      | 106 ser\  | vices wort    | h £1,922      | in the selecte          | d date range            |                  |       |
| Services Store Perform     | nance        |           |               |               | Search for a            | store 🔶 Q sear          | rch              |       |
| All Totals Pharm           | acy First NF | Sort data | Hypertension  | Contraception |                         |                         |                  |       |
|                            | Tot          | als       |               |               |                         |                         |                  |       |
| Store                      | Completed    | Income ↓  | Urgent Supply | Minor Illness | Clinical Pathways Total | CP - Acute Otitis Media | CP - Sore Throat | CP -  |
| Test Store                 | 52           | £1,087.74 | 1             | 7             | 10                      | 1                       | 1                | 1     |
| Test Store                 | 37           | £555      | 11            | 6             | 20                      | 1                       | 2                | 5     |
| Test Store                 | 12           | £180      | 0             | 0             | 12                      | 1                       | 2                | 1     |

• Search - To search for an individual store, simply enter the store name in Q Search

Search

, the table updates as you type.

- **Sorting Data** Select any header to sort your pharmacies by the chosen column, for example, select **Income** under **Totals** to sort pharmacies by the total income. You can sort ascending or descending as required.
- Exporting Data To export the Service Store Performance data to a CSV (spreadsheet) file, select EXPORT and a CSV file is created in your local Downloads folder.
  - Training Tip To view the Downloads folder, open Windows File
     Explorer, locate and open Downloads. A list of your recently downloaded files display.

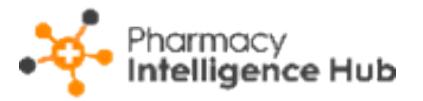

## Pharmacy First Supply

**Pharmacy First Supply** displays a group level view of all medication supplied, not supplied or forwarded as part of **Pharmacy First** consultations across your stores:

| ← Pharmacy Fire | st Supply |                     |                   |                         |               | EXPORT            |
|-----------------|-----------|---------------------|-------------------|-------------------------|---------------|-------------------|
| August 2024 -   |           |                     |                   |                         |               |                   |
| Supply Details  |           |                     |                   |                         | Q, Search     |                   |
| Store Name      | ID        | Completion Date     | Service Type      | Referral Origin         | Supply Status | Supply Type ↑     |
| Test store      | PF-       | 05/08/2024 01:00:00 | Clinical Pathways | Walk in - Signposted    | SUPPLIED      | Clinical protocol |
| Test store      | PF-       | 05/08/2024 01:00:00 | Clinical Pathways | Ambulance Service       | SUPPLIED      | Clinical protocol |
| Test store      | PF-       | 05/08/2024 01:00:00 | Clinical Pathways | Walk in - Self Referred | SUPPLIED      | Clinical protocol |
| Test store      | PF-       | 05/08/2024 01:00:00 | Clinical Pathways | Walk in - Self Referred | SUPPLIED      | Clinical protocol |
| Test store      | PF-       | 05/08/2024 01:00:00 | Clinical Pathways | Walk in - Signposted    | SUPPLIED      | Clinical protocol |

To access the **Pharmacy First Supply** screen, either:

- Select Pharmacy First Supply from the Side Navigation Bar, or
- Select **SUPPLY DETAILS** when viewing a stores' completed consultations, see Pharmacy First Performance Store Summary.

To view data for a particular month, simply select a month from the drop-down list:

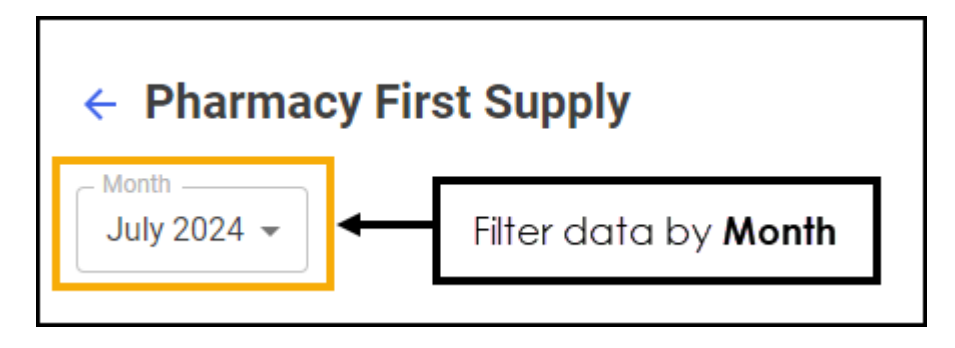

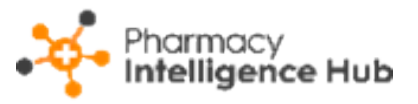

### Pharmacy First Supply Table

The Supply Details table displays the following:

| Supply Details | Supply Details |                     |                   |                         |               |                   |  |
|----------------|----------------|---------------------|-------------------|-------------------------|---------------|-------------------|--|
| Store Name     | ID             | Completion Date     | Service Type      | Referral Origin         | Supply Status | Supply Type ↑     |  |
| Test store     | PF-            | 05/08/2024 01:00:00 | Clinical Pathways | Walk in - Signposted    | SUPPLIED      | Clinical protocol |  |
| Test store     | PF-            | 05/08/2024 01:00:00 | Clinical Pathways | Ambulance Service       | SUPPLIED      | Clinical protocol |  |
| Test store     | PF-            | 05/08/2024 01:00:00 | Clinical Pathways | Walk in - Self Referred | SUPPLIED      | Clinical protocol |  |

- Store Name Displays the store name.
- **ID** Displays the referral ID. This is linked to the referral in **Pharmacy Services**.
- **Completion Date** Displays the date and time the referral was completed or closed.
- Service Type Displays the referral service, Clinical Pathways, Minor Illness or Urgent Supply.
- **Referral Origin** Displays the origin of the referral, for example, NHS 111 or Walk in Centre.
- Supply Status Displays whether the medication was SUPPLIED, NOT SUPPLIED (Urgent Supply only) or FORWARDED (Urgent Supply only).
- **Supply Type** (Minor Illness and Clinical Pathways only) Displays the type of supply where available:
  - **OTC** Over the counter medication
  - MAS (Minor Illness only) Minor Ailments Service
  - **PGD** Patient Group Direction
  - Clinical Protocol (Clinical Pathways only) Clinical protocol
- **Pharmacist** The name of the pharmacist who carried out the referral.
- **Condition Treated** The patient's condition where available. For clinical pathways this is the gateway criteria taken from **Pharmacy Services**.

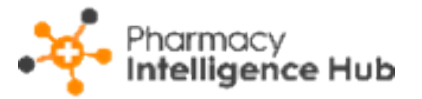

- Item No Displays *n*/x where n is the item number and x is the total number of items, for example 1/3 details the first item supplied out of three.
- **Medication** The name of the medication item supplied, forwarded or not supplied.
- **Quantity** The quantity of medication supplied, forwarded or not supplied.
- **Days Supplied** The number of days supplied, forwarded or not supplied.

## Exporting Pharmacy First Supply Data

To export supply data to a CSV (spreadsheet) file:

1. From the **Pharmacy First Supply** screen, select a month to export data:

| ← Pharmacy Fi | rst Supply                       | Select EXPORT | EXPORT |
|---------------|----------------------------------|---------------|--------|
| July 2024 👻   | Select the required <b>Month</b> |               |        |

2. Select **EXPORT** to export the CSV (spreadsheet) file to your local

Downloads folder.

Training Tip - To view the Downloads folder, open Windows File Explorer, locate and open Downloads. A list of your recently downloaded files display.